🌔 Murata Software

**Q**: How to check the integral and average values on the specified edge, face, or body?

A: Select the edge, face, or body of interest on the results window and select [Integral] and [Average Value] on the right-click menu to check the integral value and average value, respectively.

Please refer to the Femtet help menu below for more information on the right-click menu.

*Home>User Interface>Menus>Menu for Results Window>Right-Click Menus*